## Настройка подключения по локальной сети eTeлeкoм в OC Windows 8

Настройка делается с административными правами. На все предупреждения системы безопасности Windows 8 нужно отвечать "Yes" или "Да", т.к. каждый шаг данной инструкции необходим для правильной настройки соединения.

Убедитесь, что сетевой кабель подключен к сетевой карте вашего компьютера/ноутбука.

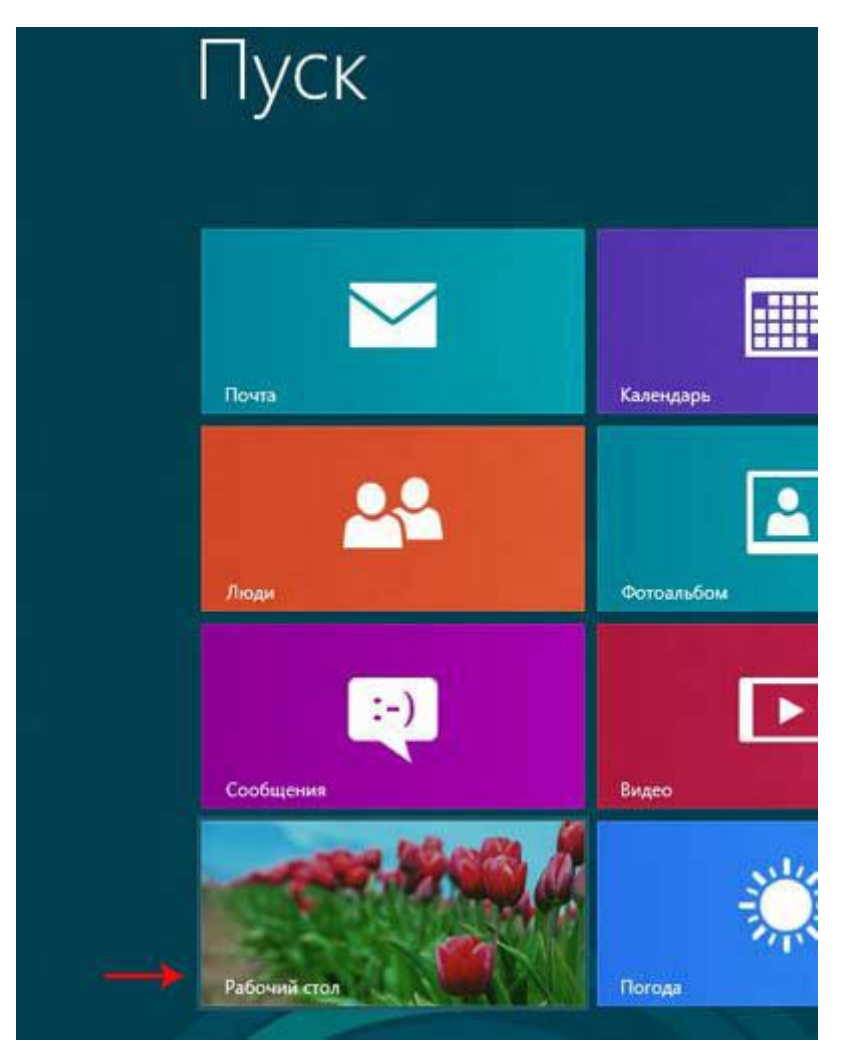

1. Левой кнопкой мыши щёлкните по плитке "Рабочий стол":

2. В правой нижней части экрана найдите иконку с маленьким восклицательным знаком в жёлтом треугольнике:

|       | Сеть                    |
|-------|-------------------------|
|       | Без доступа к Интернету |
| 0 000 | INTL 05.06.2012         |

3. Правой кнопкой мыши щёлкните по этой иконке, в появившемся меню выберите "Центр управления сетями и общим доступом":

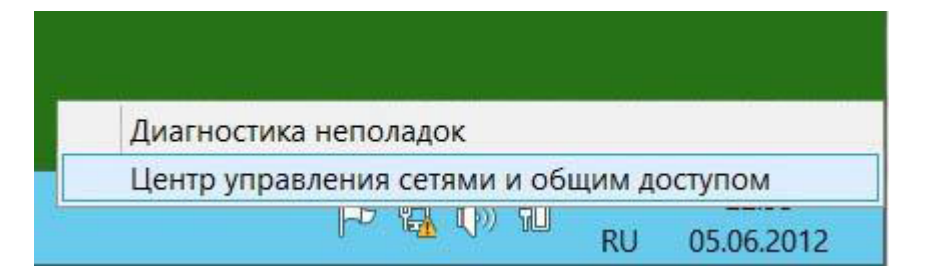

4. В левой верхней части этого окна щелкните по ссылке "Изменение параметров адаптера":

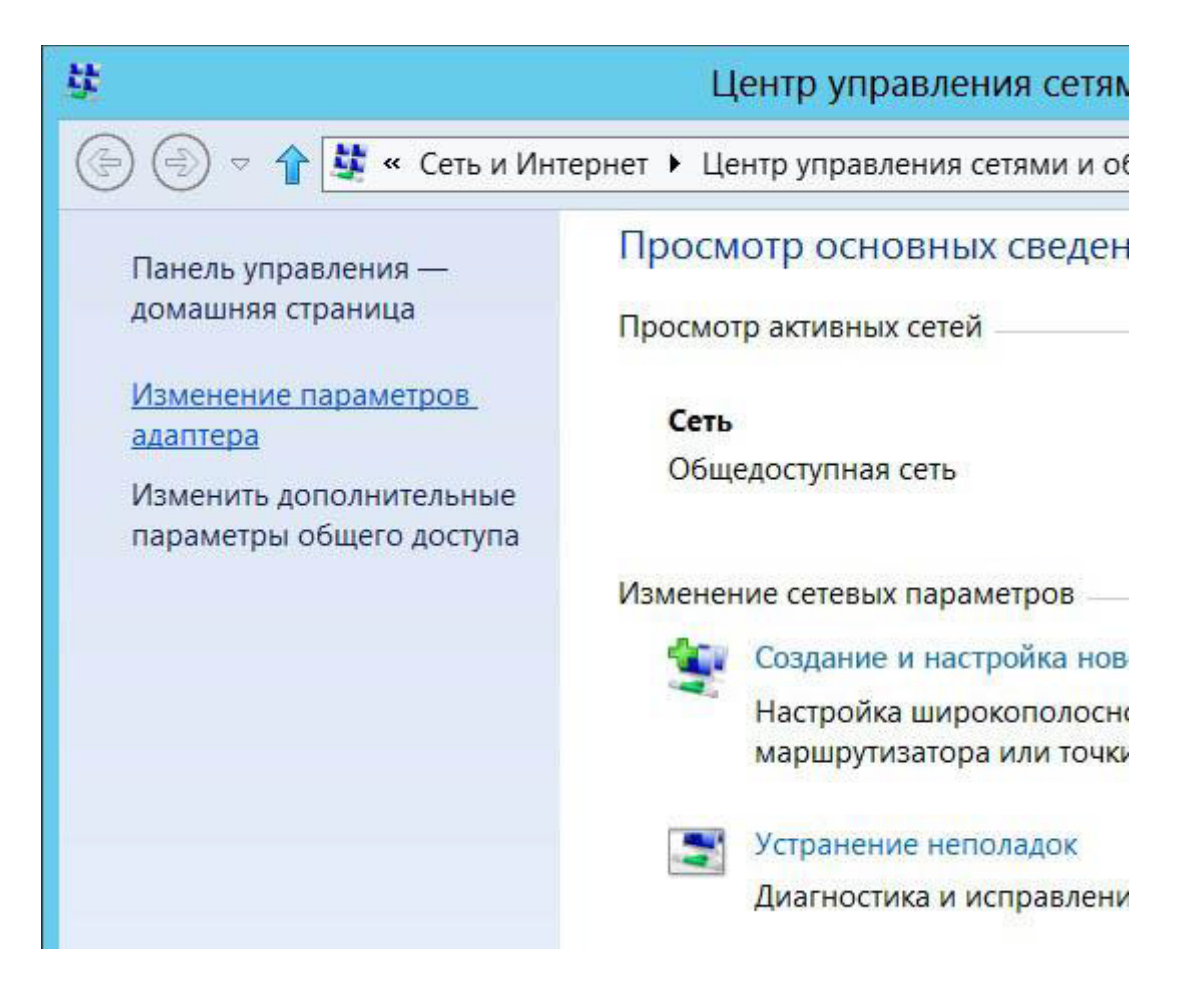

5. В этом окне нужно найти ярлык, который называется "Подключение по локальной сети".

|            | Сетевые подключения                        |  |  |  |  |
|------------|--------------------------------------------|--|--|--|--|
| ▶ Сеть и И | нтернет 🕨 Сетевые подключения              |  |  |  |  |
| устройства | Диагностика подключения »                  |  |  |  |  |
| ,          | Подключение по локальной сети<br>0<br>Сеть |  |  |  |  |

6. Выполните шаги с 1 по 5 из приведённой выше инструкции. Затем двойным щелчком левой кнопкой мыши по этому ярлыку открываем окно "Состояние - Подключения по локальной сети" и нажимаем кнопку "Свойства":

| Общие                                           |                                              |                              |                      |  |  |
|-------------------------------------------------|----------------------------------------------|------------------------------|----------------------|--|--|
| Подключение –                                   |                                              |                              |                      |  |  |
| IPv4-подключение:                               |                                              | Без доступа к                | Интернету            |  |  |
| IPv6-подключение:                               |                                              | Без доступа к сети           |                      |  |  |
| Состояние ср                                    | еды:                                         | П                            | одключено            |  |  |
| Длительности                                    |                                              |                              | 01:01:04             |  |  |
| Скорость:                                       |                                              | 10                           | 0.0 Мбит/с           |  |  |
|                                                 |                                              |                              |                      |  |  |
| Активность —                                    |                                              |                              |                      |  |  |
| Активность —<br>О                               | гправлено ——                                 |                              | Принято              |  |  |
| Активность —<br>О<br>Байт:                      | гправлено ——<br>654 779                      |                              | Принято<br>2 534 532 |  |  |
| Активность —<br>О<br>Байт:<br>Сво <u>й</u> ства | гправлено ——<br>654 779<br><u>О</u> тключить | <br><br>Диа <u>г</u> ностика | Принято<br>2 534 532 |  |  |

7. В появившемся окне находим компонент под названием "Протокол Интернета версии 4 (TCP/IPv4)", щёлкаем по нему левой кнопкой мыши и нажимаем кнопку "Свойства":

| Подключение через:                                                                                                    |                                                                                                    |                                                                                      |
|----------------------------------------------------------------------------------------------------|----------------------------------------------------------------------------------------------------|--------------------------------------------------------------------------------------|
| 🔮 Контроллер сем                                                                                                    | 1ейства Realtek PCle f                                                                                                    | FE                                                                                   |
|                                                                                                    |                                                                                                    | <u>Н</u> астроить                                                                    |
| <u>О</u> тмеченные компонен                                                                                                    | нты используются эти                                                                                                    | им подключением:                                                                     |
| <ul> <li>драйвер прото</li> <li>Драйвер в/в то</li> </ul>                                                                                                    | кола LLDP (Майкросо<br>полога канального у                                                                                            | офт)<br>ровня                                                                        |
| <ul> <li>Драйвер прото</li> <li>Драйвер в/в то</li> <li>Ответчик обна</li> <li>Протокол Инте</li> <li>Протокол Инте</li> </ul>                                            | кола LLDP (Майкросс<br>полога канального у<br>ружения топологии к<br>ернета версии 6 (TCP)<br>приета версии 4 (TCP)<br>III            | рфт)<br>ровня<br>анального уровня<br>/IPv6)<br>✓<br>/IPv4) ✓                         |
| <ul> <li>Драйвер прото</li> <li>Драйвер в/в то</li> <li>Файвер в/в то</li> <li>Ответчик обна</li> <li>Протокол Инте</li> <li>Протокол Инте</li> <li>Установить</li> </ul> | кола LLDP (Майкросс<br>полога канального у<br>ружения топологии к<br>ернета версии 6 (TCP)<br>ернета версии 4 (TCP)<br>III<br>⊻далить | рфт)<br>ровня<br>анального уровня<br>/IPv6)<br>✓<br>/IPv4)<br>✓<br>Сво <u>й</u> ства |

8. В открывшемся окне необходимо, используя Параметры Подключения абонента сети еТелеком, заполнить все пять полей: "IP-адрес", "Маску подсети", "Основной шлюз" и адреса DNS - серверов. После этого сохраняем параметры кнопкой "ОК" в текушем и следующем окне.

| гичес<br>вном<br>ора. | ки,<br>слу                           | если<br>чае                                                           | і сеть<br>пара                                                                      | метрь                                                                                                    |                                                                                                    |
|-----------------------|--------------------------------------|-----------------------------------------------------------------------|-------------------------------------------------------------------------------------|----------------------------------------------------------------------------------------------------|----------------------------------------------------------------------------------------------------|
| гичес<br>вном<br>ора. | ки,<br>слу                           | если<br>чае                                                           | і сеть<br>пара                                                                      | метрь                                                                                                    |                                                                                                    |
|                       |                                      |                                                                       |                                                                                     |                                                                                                    | I IP                                                                                                    |
|                       |                                      |                                                                       |                                                                                     |                                                                                                    |                                                                                                    |
|                       |                                      |                                                                       |                                                                                     |                                                                                                    |                                                                                                    |
| <b>3</b> 5            |                                      |                                                                       | •                                                                                   |                                                                                                    |                                                                                                    |
| 5.25                  | 55.                                  | 255                                                                   | . 19                                                                                | 2                                                                                                    |                                                                                                    |
| <b>.</b>              |                                      |                                                                       | ( <b>.</b> )                                                                        |                                                                                                    |                                                                                                    |
| атиче                 | ски                                  |                                                                       |                                                                                     |                                                                                                    |                                                                                                    |
| IS-ce                 | рве                                  | ров:                                                                  |                                                                                     |                                                                                                    |                                                                                                    |
| 5.9                   | 8.                                   | <mark>64</mark>                                                       | . 65                                                                                |                                                                                                    |                                                                                                    |
| 5.9                   | 8.                                   | 64                                                                    | . 66                                                                                |                                                                                                    |                                                                                                    |
| e                     |                                      | Дог                                                                   | толни                                                                               | пелы                                                                                                    | 10                                                                                                    |
| 5                     | 0                                    | к                                                                     |                                                                                     | От                                                                                                    | мена                                                                                                    |
|                       | 5.25<br>атиче<br>VS-се<br>5.9<br>5.9 | <br>5.255.<br><br>атически<br>VS-серве<br>5.98.<br>5.98.<br>[е [<br>О | <br>5.255.255<br><br>атически<br>VS-серверов:<br>5.98.64<br>5.98.64<br>[е Дог<br>ОК | <br>5 . 255 . 255 . 19<br><br>атически<br>VS-серверов:<br>5 . 98 . 64 . 65<br>5 . 98 . 64 . 66<br>[е Дополни<br>ОК | <ul> <li></li> <li>5 . 255 . 255 . 192</li> <li></li> <li>атически</li> <li>ччески</li> <li>ччески</li> <li>ччески</li> <li>ччески</li> <li>ччески</li> <li>ччески</li> <li>ччески</li> <li>ччески</li> <li>ччески</li> <li>ччески</li> <li>ччески</li> <li>ччески</li> <li>ччески</li> <li>ччески</li> <li>ччески</li> <li>ччески</li> <li>чески</li> <li>чески</li> <li>ческ</li></ul> |